# Vaccine Shipments in the Vaccine Allocation and Ordering System (VAOS) – TVFC/ASN

Last Updated: November 8<sup>th</sup>, 2023

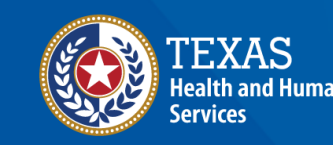

## **Overview**

#### Purpose

- The Vaccine Shipments job aid provides step-by-step instructions for Texas Vaccines for Children (TVFC) and Adult Safety Net (ASN) Providers to confirm receipt of vaccine shipments for their respective facilities in the Vaccine Ordering and Allocation System (VAOS).
- The job aid includes relevant information to view vaccine shipment tracking information and how to confirm receipt of shipments in VAOS.

#### Audience

TVFC and ASN providers who access VAOS

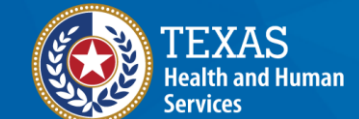

## **Vaccine Shipments**

- 1. <u>Confirm Receipt of Shipment</u>
- 2. Shipment Tracking

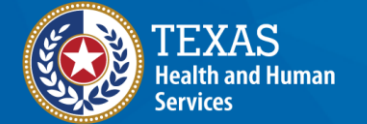

## **VAOS Tips & Tricks**

#### Keep in mind...

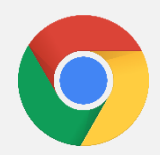

VAOS works best with **Chrome** as your browser.

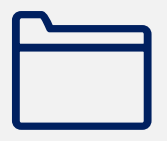

Please **check your Spam** folder for emails from **noreply@salesforce.com** as needed. You may also receive emails from **CDCCustomerService@McKesson.com**.

If possible, flag these addresses as safe-senders to avoid emails being sent to Spam.

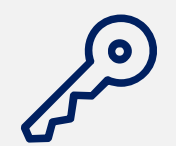

Regardless of the number of facilities you are associated with, you will have **one set of login credentials**.

**2. Confirm Receipt of Shipment** *Confirming receipt of vaccine shipment in VAOS to add vaccine into your inventory* 

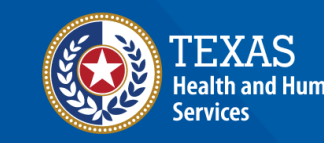

#### **Receive Shipment Confirmation Email**

- 1. Once a vaccine order has shipped, you will receive an email notification from **noreply@salesforce.com**.
- 2. The email will contain shipping and tracking information. Save this email—you may want to reference it once your shipment arrives.

Dear Provider,

A shipment of 10 doses of Daptacel SDV 10 Pack; Ped was sent to ZZ TEST Data Purge yesterday (10/18/2023). If you have received your shipment, please go into the Texas Vaccine Allocation and Ordering System (VAOS) as soon as possible to confirm receipt of your shipment.

If you have not received your order, please email your Responsible Entity (RE) or <u>TXVaccineOrders@dshs.texas.gov</u> as soon as possible to inform them the shipment has not arrived.

3. When you physically receive your shipment, you should confirm receipt and record issues in VAOS within 24 hours. You can refer to the email (or this job aid) for step-by-step instructions.

#### Navigate to the VAOS Provider Portal

# Log into VAOS from the HHS Enterprise Portal and navigate to the **Reporting and Ordering** tile.

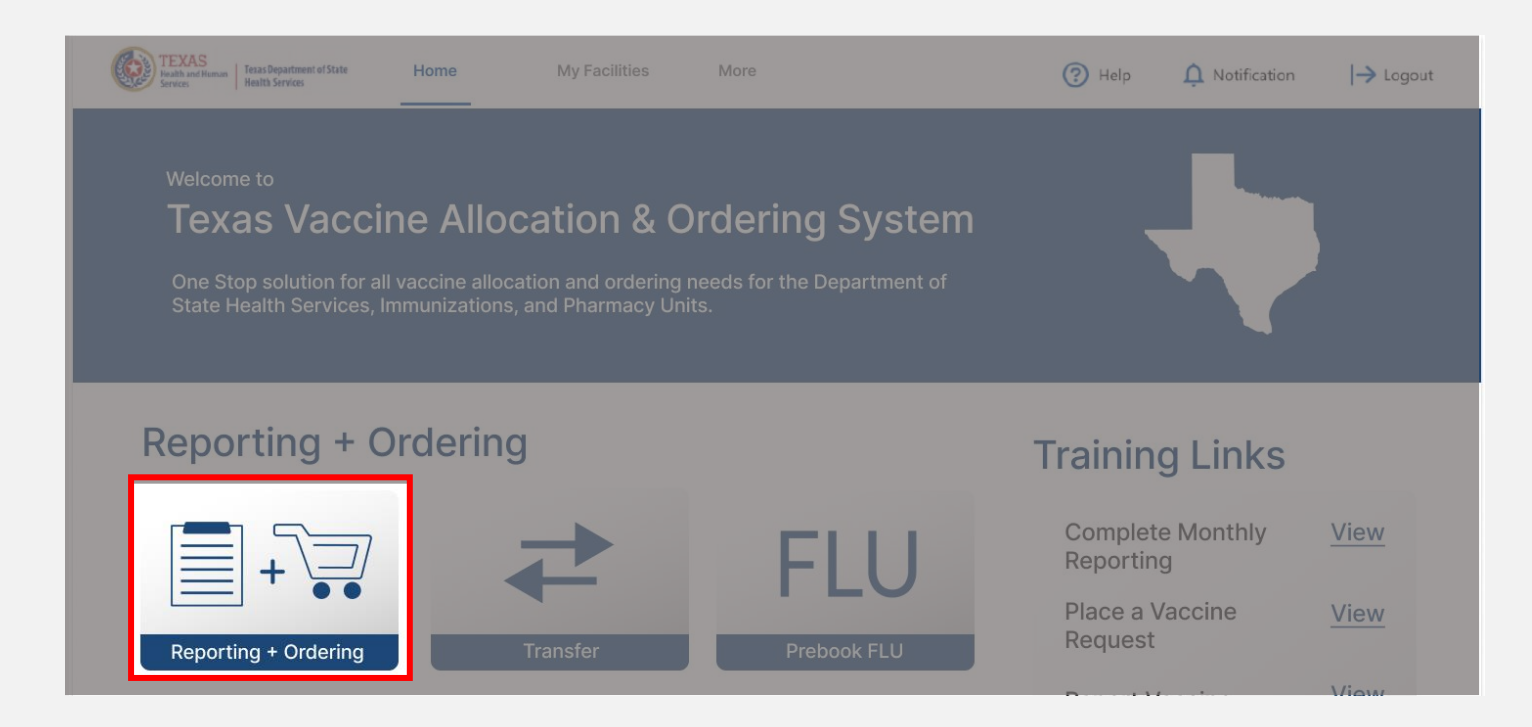

#### **Navigate to Shipments**

- Select the facility you wish to confirm receipt of a shipment for from the drop-down menu under \*Ordering facility.
- Verify your shipping information and click Continue.

| FACILITY                                                                                                    | SHIPMENTS                                                                           | REPORTING                                                        | INVENTORY                                              | INPUT ORDER                       | ORDER REVIEW                 | CONFIRMATION    |
|----------------------------------------------------------------------------------------------------|-------------------------------------------------------------------------------------|------------------------------------------------------------------|--------------------------------------------------------|-----------------------------------|------------------------------|-----------------|
| 1. Select Facility and Uplo                                                                                                    | ad Temperature Log                                                                  |                                                                  |                                                        |                                   |                              |                 |
| Please select your facility name                                                                                                    | and upload your temperat                                                            | ure log to begin the report                                      | ing process.                                           |                                   |                              |                 |
| Ordering facility                                                                                                    | inter are required.                                                                 |                                                                  |                                                        |                                   | emperature Log:              |                 |
| ZZ TEST Data Purge                                                                                                    | •                                                                                   |                                                                  |                                                        |                                   |                              | files           |
|                                                                                                    |                                                                                     |                                                                  |                                                        |                                   |                              |                 |
|                                                                                                    |                                                                                     |                                                                  |                                                        |                                   |                              |                 |
|                                                                                                    |                                                                                     |                                                                  |                                                        |                                   |                              |                 |
| 2. Verity Shipping Informa                                                                                                    | ation                                                                               |                                                                  |                                                        |                                   |                              |                 |
| Please confirm that you have co                                                                                                    | mplied with the required of address or normal bours of                              | onditions for your vaccine<br>operation, please reach ou         | order that are listed bel<br>It to the enrollment tean | ow.<br>nat VacCallCenter@dshs.tex | (35.90).                     |                 |
| f there are changes needed to                                                                                                    |                                                                                     |                                                                  |                                                        |                                   |                              |                 |
| f there are changes needed to                                                                                                    |                                                                                     |                                                                  |                                                        | -                                 |                              |                 |
| f there are changes needed to Shipping Address                                                                                                    |                                                                                     |                                                                  |                                                        | -                                 |                              |                 |
| f there are changes needed to<br>Shipping Address<br>Shipping Address: Preston Sm                                                                                                    | ith Road, Odessa, TX 7976                                                           | 2                                                                |                                                        | -                                 |                              |                 |
| f there are changes needed to<br>Shipping Address<br>Shipping Address: Preston Sm<br>Please list all dates in the next t                                                                                                    | ith Road, Odessa, TX 7976<br>wo months when your offic                              | 2<br>se will be closed outside of                                | your normal business ho                                | urs:                              |                              |                 |
| f there are changes needed to<br>Shipping Address<br>Shipping Address: Preston Sm<br>Please list all dates in the next t                                                                                                    | ith Road, Odessa, TX 7976<br>wo months when your offic                              | 2<br>re will be closed outside of                                | your normal business ho                                | urs:                              |                              |                 |
| f there are changes needed to<br>Shipping Address<br>Shipping Address: Preston Sm<br>Please list all dates in the next t                                                                                                    | ith Road, Odessa, TX 7976<br>wo months when your offic                              | 2<br>ee will be closed outside of                                | your normal business ho                                | ours:                             |                              |                 |
| f there are changes needed to<br>Shipping Address<br>Shipping Address: Preston Sm<br>Please list all dates in the next t<br>" I verify that the above ship                                                                                                    | ith Road, Odessa, TX 7976<br>wo months when your offic<br>ping address and my hours | 2<br>se will be closed outside of<br>of operation are correct; a | your normal business ho<br>and that staff are availab  | eurs:                             | ne deliveries promptly durin | ng these times. |
| f there are changes needed to<br>Shipping Address<br>Shipping Address: Preston Sm<br>Please list all dates in the next t<br>Please list all dates in the next t<br>Descipies of the shipping and the shipping and the shippi | ith Road, Odessa, TX 7976<br>wo months when your offic<br>ping address and my hours | 2<br>ee will be closed outside of<br>of operation are correct; a | your normal business he                                | e to receive and store vaccin     | ne deliveries promptly durin | ng these times. |

**NOTE:** The **Continue** button will be greyed out until you verify that your shipping information is correct.

## **Confirm Receipt of Shipments – No Discrepancy**

3

|   | $\sim$ | SHIPMENTS | REPORTING | INVENTORY | INPUT ORDER | ORDER REVIEW | CONFIRMATION |
|---|--------|-----------|-----------|-----------|-------------|--------------|--------------|
| _ |        |           |           |           |             |              |              |
|   |        |           |           |           |             |              |              |

- Confirm receipt of all pending 1. vaccine shipments on the list view. Review the vaccine, lot ID, and expiration date for each item in the shipment.
  - To edit a lot number or expiration ٠ date, hover over the field and click the pencil icon.
- If all information is correct, check 2. mark all records.
- 3. Click Pre-Fill Selected Shipments.
- Click Save. 4.

Lot ID  $\sim$ 

456H.

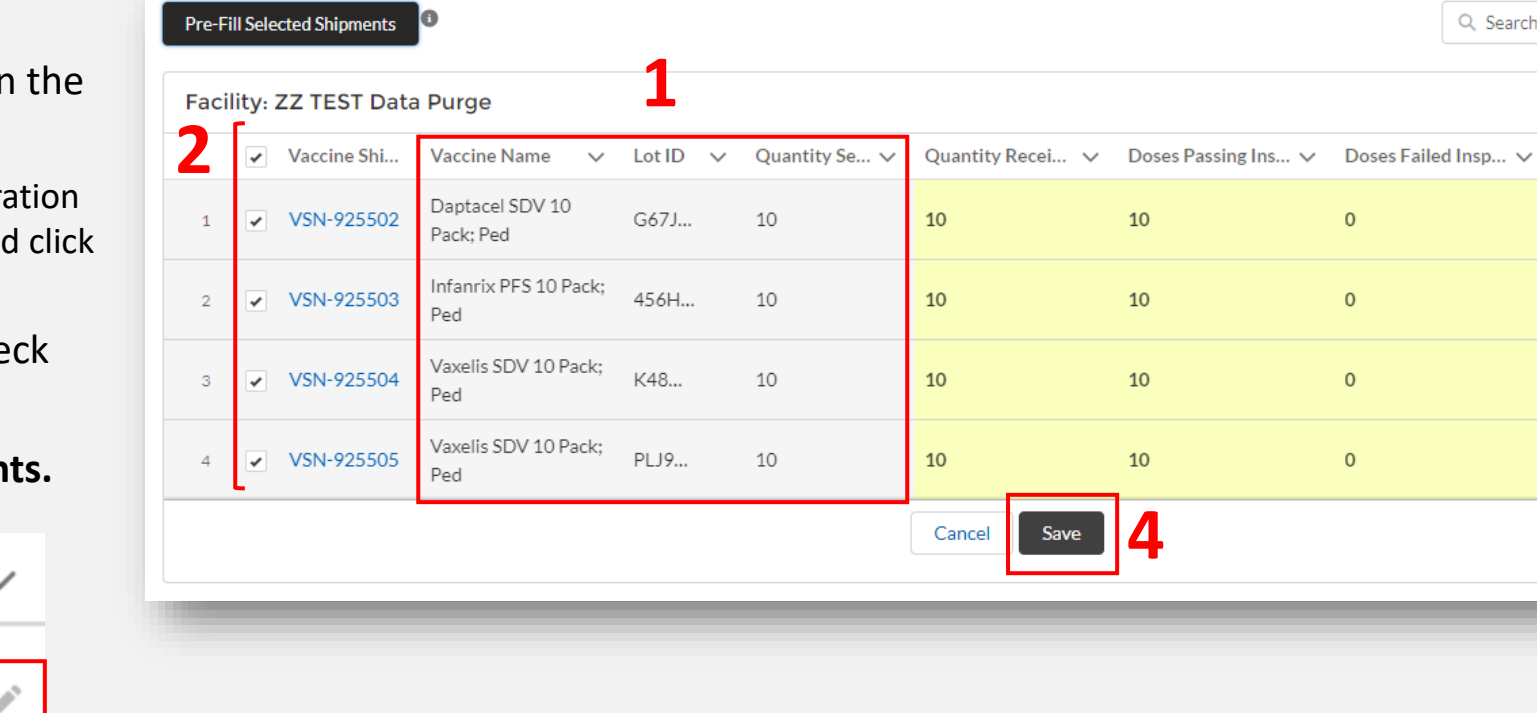

Q Search this list...

Select Disc...

•

•

•

Ŧ

Selected Discr...

### **Confirm Receipt of Shipments – Discrepancy**

| SHIPMENTS                                                           | REPORTING           | INVENTORY         | INPUT ORDER   | ORDER REVIEW CONFIRMATION                          |    |
|---------------------------------------------------------------------|---------------------|-------------------|---------------|----------------------------------------------------|----|
| If you had an issue with your vaccine shipment, enter the number of | Doses Passing Ins 🗸 | Doses Failed Insp | ✓ Select Disc | Selected Discrepancy Reason                        |    |
| doses failing inspection.                                           | 0                   | 10                | •             | Provider received the order with questionable temp | er |

3. Click Save.

1.

2.

2

 None

 Extra vaccine included in the order

 Missing vaccine in the order

 Provider received the wrong order (example: provider ...

 Provider received the order without a copy of the pack...

 Provider received the order without diluent

 Provider received the order with questionable temper...

 Provider received the order with damage to the packa...

| Vaccine Shi | Vaccine Name 🗸 🗸             | Lot ID 🗸 | Quantity Se 🗸 | Quantity Recei 🗸 | Doses Passing Ins 🗸 | Doses Failed Insp 🗸 | Select Disc | Selected Discrepa |
|-------------|------------------------------|----------|---------------|------------------|---------------------|---------------------|-------------|-------------------|
| VSN-925503  | Infanrix PFS 10 Pack;<br>Ped | 456H     | 10            | 10               | 0                   | 10                  | •           | Provider received |
| VSN-925504  | Vaxelis SDV 10 Pack;<br>Ped  | K48      | 10            | 10               |                     |                     | •           |                   |
| VSN-925505  | Vaxelis SDV 10 Pack;<br>Ped  | PLJ9     | 10            | 10               |                     |                     | •           |                   |

**REMINDER:** Report all shipment discrepancies to your Responsible Entity within 24 hours of receiving a shipment.

#### **Note: Confirm Shipment Reminders**

# If you do not confirm receipt of your shipment in VAOS within 24 hours of receipt, you will receive a reminder email to confirm your shipment.

#### Dear Provider,

A shipment of 20 DTAP doses sent to Test facility yesterday 9/2. If you have received your shipment, please go into the Texas Vaccine Allocation and Ordering System (VAOS) at <a href="https://texasvaccines.dshs.texas.gov">https://texasvaccines.dshs.texas.gov</a> as soon as possible to confirm receipt of your shipment.

If you have not yet received your shipment, please email <u>TVFCVacShipments@dshs.texas.gov</u> as soon as possible to inform them that your shipment has not arrived.

#### Next Steps to Confirm Receipt

- Login to VAOS to view details of the shipments, which can be found on your Account page under "Vaccine Shipments"
- If you have received your shipment, your Primary or Backup Vaccine Coordinators must login to VAOS to confirm receipt of the shipment
  - Please see the following resources on confirming shipments:
    - VAOS Provider Training Guide
    - TVFC/ASN Vaccine Shipments
- Begin vaccinations as soon as possible after your facility receives your shipment of COVID-19 vaccines
- Report doses administered and doses into VAOS immediately

You can find additional information about VAOS and how to use it on the TVFC Vaccine Management Resources and ASN Vaccine Management Resources sites.

For questions about TVFC orders or VAOS, please contact <u>TVFCVacEnroll@dshs.texas.gov</u>. For questions about ASN orders, please contact <u>ASNVacEnroll@dshs.texas.gov</u>.

Thank you

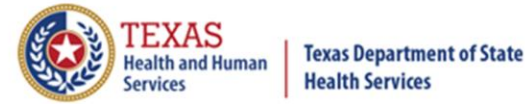

# **Shipment Tracking** *How to View Shipment Tracking Information in VAOS*

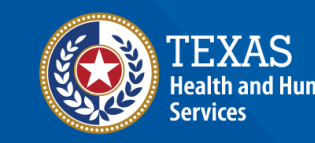

### Navigate VAOS to View Shipment

#### 1. Login to your VAOS Provider Portal and navigate to the **Accounts** tab.

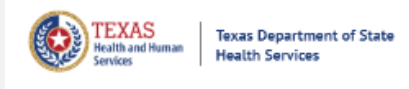

Home

Accounts

Enter Current COVID Vaccine Inventory

Enter Doses Administered

More V

2. Select **All Accounts** from the drop-down menu and then select the facility that received the shipment.

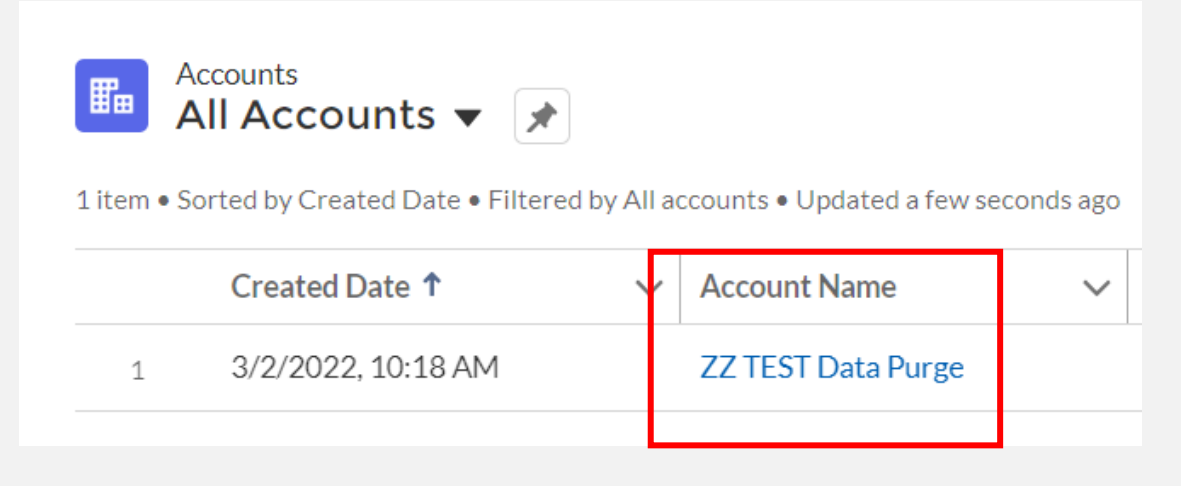

### Navigate VAOS to View Shipment

 Scroll down to "Vaccine Shipments" and select View All.

2. Select the vaccine shipment number of the item you wish to view tracking information for.

| Account<br>Texas Test<br>Phone Billing Address<br>1000 Congress Aven | Website Account Owner<br>Ure Julie Durnan                 |                      | + Follow         |                 |               |      |
|----------------------------------------------------------------------|-----------------------------------------------------------|----------------------|------------------|-----------------|---------------|------|
| Austin, TX 78701<br>United States                                    |                                                           |                      |                  |                 |               |      |
| Temperature Log Upload<br>Choose File No file chosen                 |                                                           | 55 Vaccine Shipm     | nents (3)        |                 |               |      |
| Account Name<br>Texas Test                                           | Facility Status<br>Active                                 | Vaccine Shipment Num | Record Type      | Allocation Dose | Quantity Sent |      |
| Parent Account                                                       | Account Record Type<br>Vaccine Ordering                   | VSN-43266            | Vaccine Transfer |                 | 400           |      |
| Indicator<br>Provider PIDI<br>300528                                 | IIS PIN<br>Original Certification Date (VPC)<br>11/5/2021 | VSN-43272            | Pre-Booking      |                 | 500           |      |
| Immtrac OrganizationID                                               | Renewal Certification Date (VPC)<br>11/5/2021             | VSN-43273            | Pre-Booking      |                 | 600           | •    |
| Orgintent                                                            | Site Registration Date<br>11/5/2021                       |                      |                  |                 |               | _    |
|                                                                      | Site Agreement Date                                       |                      |                  |                 |               | View |

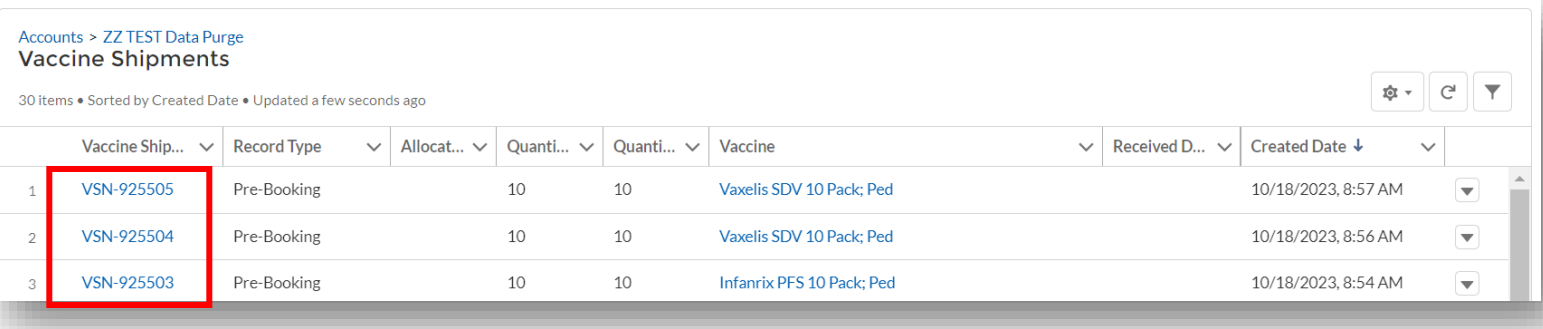

### **View Shipment Details**

- On the Vaccine Shipment Details page, scroll to the Shipment Information section.
- 2. In the **Shipment Information** section, you can view the *Carrier, Shipment Tracking Number,* and other information related to the shipment.

| Vaccine Manufacturer                               | Intimated Staff                 |                                          |                         |   |
|----------------------------------------------------|---------------------------------|------------------------------------------|-------------------------|---|
| Pfizer                                             |                                 |                                          |                         |   |
| Vaccine Name<br>Pfizer 1                           | Unit of Measure<br>Doses        |                                          |                         |   |
| vaccineDescription                                 | Request Date                    |                                          |                         |   |
| Vaccine Shipment Number<br>VSN-0145                | Inventory update after inspecti | ion /                                    |                         |   |
| Facility<br>TX Test                                | Inventory update after Shipme   | nt received                              |                         |   |
| Facility Primary Contact Name                      | Total Amt Requested<br>500      |                                          |                         |   |
| Facility Primary Contact Email<br>tasdfas@tets.com | Total Amt Allocated 30          |                                          |                         |   |
| Vaccine Allocation<br>VA-0235                      | Total Amount Accepted<br>0      |                                          |                         |   |
| Allocation Dose<br>First Dose                      | Amt Available Now               |                                          |                         |   |
| Lot ID<br>1255555                                  | NDC<br>43063-0609-30            | ✓ Shipment Information                   |                         |   |
| Lot Expiration Date<br>12/31/2024                  | Record Type<br>Pre-Booking      | Carrier                                  | Shipment Status         | 1 |
| IsDeleted                                          | Intimated Staff's Email         | USPS                                     | Shipped                 |   |
| <u>u</u>                                           | Intimated Staff's Email 2       | Shipment Tracking Number<br>948209606257 | Date Shipped 12/27/2020 |   |
| ✓ Shipment Information                             |                                 | Expedited Shipment                       | Shipment Email Sent     | 4 |
| Carrier<br>USPS                                    | Shipment Status<br>Shipped      |                                          | <b>v</b>                |   |
|                                                    |                                 |                                          |                         |   |